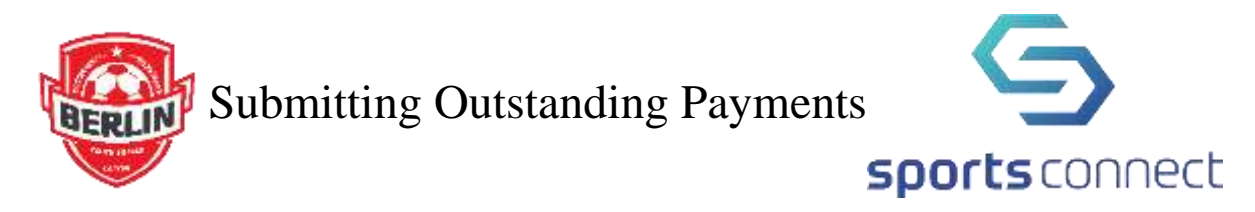

• Open the account that you used for your child's registration. (If you do not see the outstanding balance payment on this page, it is very likely that you have multiple accounts within the system and your child was registered in a different account).

| S sports con                          | nect                                       | Superation - Wettern            | • Orders • James • | marti • Statula •        | fruit + Tost + Tos Wrat Care |   |
|---------------------------------------|--------------------------------------------|---------------------------------|--------------------|--------------------------|------------------------------|---|
| Webcone lands, 1775A Hughitine 1 Your | analadd on 'n opin't a Stations.           |                                 |                    |                          | 1                            |   |
| =                                     | ALogout                                    |                                 |                    | (ka)                     | nheet 0 🛒 🦨 🗢                |   |
| MY ACCOUNT                            |                                            |                                 | ~                  | ~                        |                              |   |
|                                       | Qşen Ordan                                 | 4<br>Vikataar                   | NewManager         | QuantingEvents           | 57°                          |   |
| R WALLANTER                           | Barticicante                               | Opportunities                   |                    | Θ                        | an allow Could and Allow     | - |
| WY DELEOS                             | O JB Test 0                                | 8                               | thurse             | Available Click 'Add Nos | e'to add content fiere.      |   |
|                                       | Cruit Address                              | 01,2012                         |                    |                          |                              |   |
| Con Home                              | JG Test C<br>DOL: Jonerry<br>Drukt Address | 01, 2012<br>registrar@bysa.org  | Thipan             | OPEN BAL                 | ANCE Viens/Pav               |   |
| () Support                            | MK Test<br>DOM Juney                       | 01, 2016<br>registrariëtysauroj | Livegran           | Autober Tot              | al Open Balance:             | 0 |
|                                       |                                            | 24                              | 1                  |                          |                              |   |

- At this point, you have two options:
  - 1. Click on the *My Orders* tab on the left hand side.
  - 2. Click on the *View/Pay* option in the *Open Balance* box on the right hand side. In either case, you will eventually end up at the Payment page.

| S sports conn                         | ect                                    | Reportation • Website          | • Oules • Teams • | Reports • Schuluts •  | final - Tost - FarWisar Car                         | 0. |
|---------------------------------------|----------------------------------------|--------------------------------|-------------------|-----------------------|-----------------------------------------------------|----|
| Welcome back, DVS4-Registrant Your or | nil el Sons in casadra (195 essues     |                                |                   | Reinia                |                                                     |    |
|                                       | 1<br>Devicedar                         | 4                              | O                 | O Literarchie Forests | 57°                                                 | Î  |
| R VOUNTER                             | Participants<br>D JB Test              | Opportunities                  | (1Prepare         | Notes (Adv            | nin View Onlyj: Add Note<br>e' to add contant here. |    |
| Image: Messawats Chi Home             | JG Test<br>DOF break<br>Encl Astron    | vol. 2012<br>mghtar@tyes.org   | (1Dograms         | OPEN BAL              | ANCE ViewPay                                        |    |
| ③ Support                             | MK Test<br>DCB: Janua<br>Email Address | y01, 2016<br>registiw@bysa.org | AProposed         | Auditte Tot           | al Open Balance:<br>\$98.00                         | 0  |

• If you have chosen to click on the My Orders box, you will be presented this page.

|             | Cogout              |              |            |           | Register Now!     | 0 1 20                 |  |
|-------------|---------------------|--------------|------------|-----------|-------------------|------------------------|--|
| MPACEDUNT   | My Orders           |              |            |           |                   | -                      |  |
| CALENDAR    | 069404/MCE \$98.00  | Order Histor | ν:         |           |                   |                        |  |
|             | Treaces area        | ORDER T      | DATE T.    | AMOUNT T  | STATUS T          | Onle Tripe T           |  |
| Video a     | Scheduled Payments: | 30025599     | 63/36/2021 | \$99.00   | Pending<br>(Pw)   | Segmatoria:            |  |
| MAN ORDERS  | ALTO DA TANKA MANA  | 8946128      | 05/17/2020 | \$0.00    | Completed         | Evelatada o 🔍          |  |
| A Longiture | Scheduled Payments  | 8937354      | 05/15/2020 | 80.00     | Caratetest        | Reptileation Q.        |  |
| d wesseles  |                     | 9077695      | 05/05/2020 | \$0.00    | Completies!       | Rectatation Q          |  |
| S HOME      |                     |              |            | Elinclude | Cancelled Onlersi | Tinclude Failed Orders |  |

• Click on the *Pay* link in the *Pending* Order:

|                | Algenist              |              |            |          | Resider Now!     | am 20                  |  |
|----------------|-----------------------|--------------|------------|----------|------------------|------------------------|--|
| MY ACCOUNT     | My Orders             |              |            |          |                  |                        |  |
| CALCHEDAG      | OPDHIBALANCE: \$98.00 | Order Histor | γ          |          |                  |                        |  |
| SALENATION     |                       | ORDER# T     | DMIL T     | AMOUNT T | STATUS 7         | Order Type: 🔻          |  |
|                | Scheduled Payments:   | 10025599     | 03/30/2021 | \$96.00  | Panda Pan        | Announced Q            |  |
| MY ORENTIS     | 5200 - MITTIN - 10 70 | 8946128      | 05/17/2020 | \$0.00   | Completind       | Remarker Q             |  |
| Star Ballion C | No scheduled payments | 8937354      | 05/15/2020 | \$11.00  | Completion       | Printing               |  |
| MESSACIS       |                       | 9072685      | 05/05/2020 | \$0.00   | Completed        | Monimization Q         |  |
| S'HOME-        |                       |              |            | Dinckate | Cancelled Orders | linclude Failed Orders |  |

• If you clicked on the My Order option or the Open Balance option, you will end at the payment page. Complete this and submit. When the payment has been fully processed, you will receive a confirming email.

| 🔥 V ers are indextor at this page for |                                                        |                                                                                                    |       |
|---------------------------------------|--------------------------------------------------------|----------------------------------------------------------------------------------------------------|-------|
|                                       | 20 mitson, cs/0 commativally be loged and a            | nat will have to kee heats in to corrections your registro                                                     | tim   |
| tanage Payments                       |                                                        |                                                                                                    |       |
| Registration Summary                  |                                                        |                                                                                                    |       |
| ST 1 States See 3                     | (154) Serier Cerk                                      | SHOW (                                                                                                    |       |
| Description                           | Price                                                  |                                                                                                    |       |
| Division Price                        | 198.00                                                 |                                                                                                    | _     |
|                                       |                                                        | Registration Total: \$5                                                                                        | 00.00 |
| Payment History                       |                                                        |                                                                                                    |       |
|                                       |                                                        |                                                                                                    |       |
| his Payment Hotory for this only      | 4                                                      |                                                                                                    |       |
| Payment Options for Regis             | trations                                               |                                                                                                    |       |
| ST 1 TRUISING Second                  | unsa) Seata Cale                                       | and and a second second second second second second second second second second second second second second se | -1    |
| Public                                |                                                        |                                                                                                    | - 11  |
| Annee                                 | Wearer Amoure                                          | Payment Options                                                                                                |       |
| Buseries.                             | RAGTER .                                               | VELAN .                                                                                                    |       |
|                                       |                                                        | Total: \$98.00                                                                                                 |       |
| Registration Payment Info             | rmation                                                |                                                                                                    |       |
| CoupersCode                           | Boote                                                  |                                                                                                    |       |
|                                       |                                                        |                                                                                                    |       |
| Perment Method* Dodit Ca              | ARV 🔛 👘 In                                             |                                                                                                    |       |
| Total Payroand \$98.00                |                                                        |                                                                                                    |       |
| Open Ralance \$1.00.                  |                                                        |                                                                                                    |       |
| Card Maribie*                         |                                                        |                                                                                                    |       |
| Expression Date*                      |                                                        |                                                                                                    |       |
| Security Code*                        |                                                        |                                                                                                    |       |
|                                       |                                                        |                                                                                                    |       |
| Registration Billing Addres           |                                                        |                                                                                                    |       |
| First Barrol mon                      | divisi altachd the the surray or your small stain().00 | ng hafanyayihinin                                                                                              |       |
| Marke and at                          |                                                        |                                                                                                    |       |
| Lating Lang                           |                                                        |                                                                                                    |       |
| Last Porter Registrar                 |                                                        |                                                                                                    |       |
| Adurate Live T 99 Secure              | Drive                                                  |                                                                                                    |       |
| Address Live 2                        |                                                        |                                                                                                    |       |
| City* Hamingto                        | 9                                                      |                                                                                                    |       |
| State* Connection                     |                                                        |                                                                                                    |       |
| Zip Coshr* 199337                     |                                                        |                                                                                                    |       |
| Lagree to the                         |                                                        |                                                                                                    |       |